# HDSDR/SDRPlay RSP How to Guide: Version 2.26.2016

Written By: Mike Ladd <u>mikexeno@aol.com</u> <u>www.mikexeno.com</u> SDRPlay RSP Independent Facebook Group <u>www.facebook.com/groups/sdrplay</u>

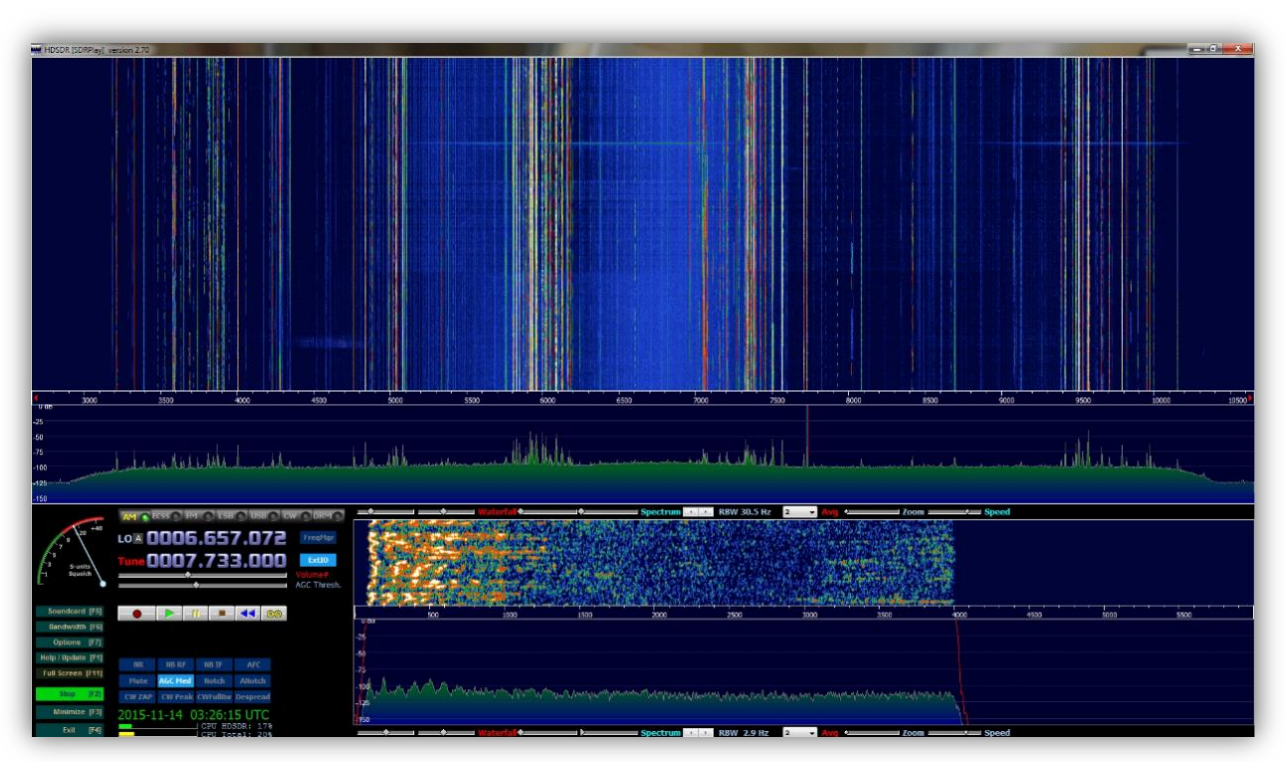

# This is not a HDSDR Manual. It is only a basic setup/help guide.

The aim of this guide is to help setup the RSP in HDSDR as fast as possible. I will also explain most of the key features of the EXT/IO & most of the features available in HDSDR.

My instructions are not set in stone. This is the way I have my RSP setup in HDSDR. The EXT/IO settings I use are highly optimized for shortwave listening (1.6-30 MHz). The EXT/IO settings I cover are not optimized for VHF/UHF listening (30mhz and above). If you run into any issues you can reach me at the above email address or in the SDRPlay Facebook group.

### We will loosely cover the following information:

Soundcard settings/Volume settings/Bandwidth settings/Filter adjustments/Center spike removal PPM correction/Tuning options/Adding frequencies/Plus, a whole lot more

SDRPlay is actively developing and releasing updated revisions of the EXT/IO along with updated API drivers. Check <u>www.sdrplay.com</u> for the latest EXT/IO and API drivers or visit us in the Facebook group for breaking news. SDRPlay also has a very active Blog & Twitter feed.

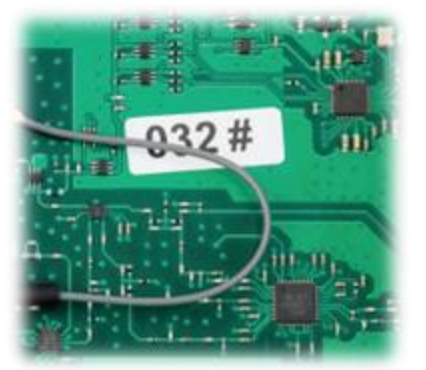

#### What is a SDR receiver:

A SDR is a radio communication receiver where components that have been typically are implemented in hardware (e.g. mixers, filters, amplifiers, modulator/demodulator, detectors, etc.) are instead implemented by software run on your desktop, laptop and even your tablet. The software we are using to drive the RSP is HDSDR. All the knobs and dials of a traditional radio are now show and controlled on the screen

#### What is the SDRPlay RSP:

The RSP is a USB powered 12bit full coverage SDR that can process a maximum of 8mhz of bandwidth. Personally I feel it's the best SDR you can buy for \$160.00. Keep in mind that any SDR or table top shortwave radio is only as good as the antenna you attach to it. If the RSP SDR is your first SDR then I urge you to join us in the SDRPlay Facebook group.

### Mike Ladd?

I love everything and anything SDR related. I have been in this hobby of SWLing for about 20 years. I moved to SDR'S from traditional radios when the RF Space SDR-IQ was released in 2007. My shack has seen a huge number of radios come and go. Fast forward to today and my SDR of choice is the RSP.

# The SDRPlay Facebook Group:

I can't remember the exact date I joined the group but after talking to Paul Jones (admin and founder of the SDRPlay Facebook group) we became really good friends since we both share many common interests. One thing is for sure...We both love the RSP and we both enjoy helping everyone in the group. Paul and myself are in constant contact with the SDRPlay team. We both try to push the RSP as far as possible from the end-user's perspective.

### Why HDSDR:

Actually I use all the major front end software that controls SDRS but HDSDR is extremely powerful and very efficient. Personally I think it is the best app to use for running your RSP. The other front ends can't match the speed and efficiency of HDSDR. The aim of this whole guide is to share my knowledge and save you from making the same mistakes I did. HDSDR has a lot of tricks up its sleeve. Also this is my first attempt at writing any type of how-to document. I apologies in advance for any errors.

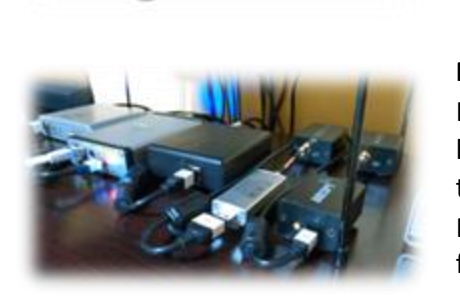

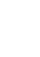

**RSP Specs:** Frequency Range: Continuous coverage 100kHz - 2GHz ADC Characteristics: Sample frequency 2MSPS - 10.66MSPS 12 bit native ADC 10.4 ENOB 60dB SNR 67dB SFDR IF Modes: Zero IF, All IF bandwidths Low IF, IF bandwidths @ 1.536MHZ IF Bandwidths: 200kHz 300kHz 600kHz 1.536MHz 5.0 MHz 6.0 MHz 7.0 MHz 8.0 MHz Automatically configured bank of front end filters Low Pass: 12MHz Band Pass: 12-30MHZ 30-60MMHZ 60-120MHZ 120-250MHZ 250-420MHZ 420-1000MHZ High Pass: 1000MHZ **Typical Noise Figures:** 12.5dB @ 3MHz 12.0dB @ 10MHz 11.5dB @ 20MHz 12.0dB @ 40MHz 4.5dB @ 100MHz 4.5dB @ 200MHz 5.0dB @ 360MHz 3.5dB @ 600MHz 3.5dB @ 1300MHz 4.0dB @ 1800MHz

To get the RSP up and running with HDSDR. It is a 4 step process.

- 1: Update your computer via Windows Update
- 2: Download and install the API v1.8.1 (Current but could change)
- 3: Download and install HDSDR v2.70 (Current but could change)
- 4: Download and install the EXT/IO v3.8.3 (Current but could change)

The very first thing you want to do before you unpack the RSP is run windows update and make sure all "Critical" updates have been downloaded and installed. If your machine has pending updates to install, then please do it before making any physical connection with the RSP.

Now that all the updates are downloaded and applied it is extremely important that you reboot your machine. Now that we got that out of the way let's download the latest 3 files we will need. The API, EXT/IO & finally HDSDR.

Download the API & EXT/IO from sdrplay.com, Select platforms and then windows. On the right side of the page you will want to select the following drivers to download. \*Current EXTIO\* and then \*Current API Installer\*

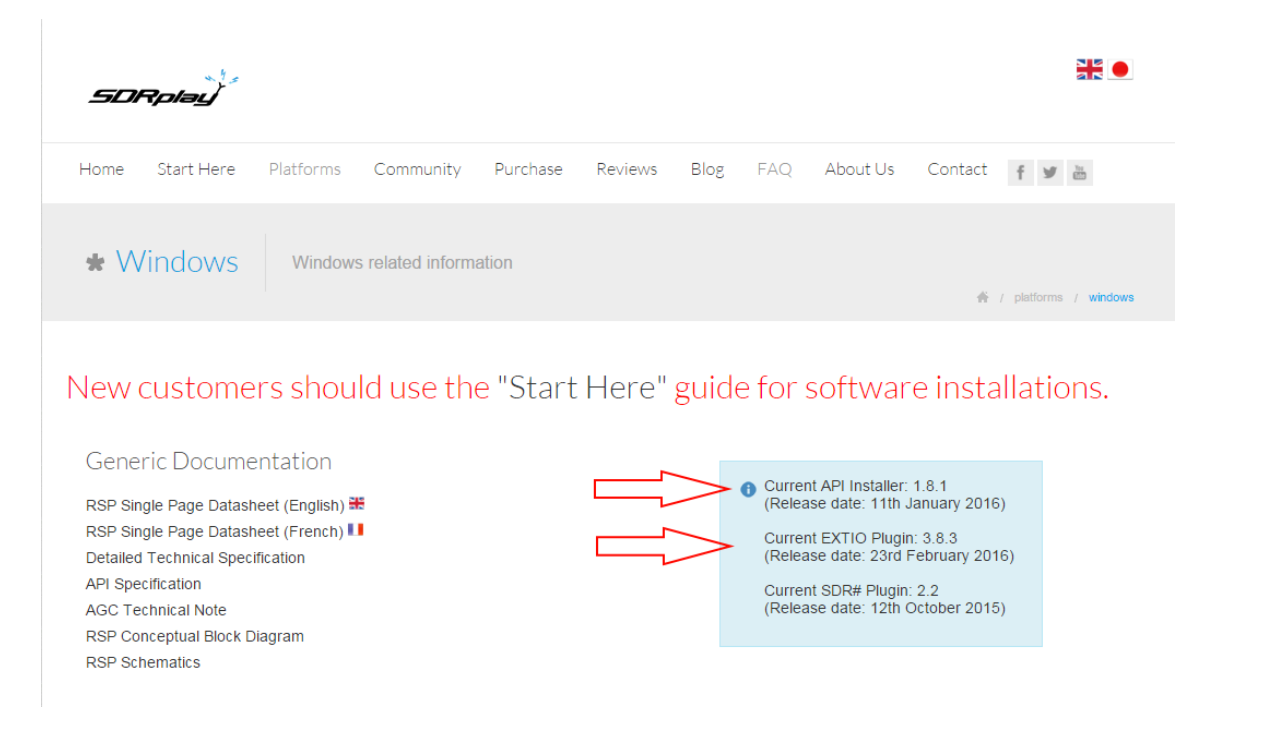

**The EXT/IO:** The ExtIO library (ExtIO\_SDRplay.dll) was developed to support the Winrad ExtIO standard which allows the software to work with different hardware systems. You can think of any ExtIO as a translator/middleman so when you tell HDSDR to select upper sideband (USB), the library translates the request into the appropriate command to make the hardware select USB. If you want to change the gain of the RSP the Ext/IO allows the you to tell the software to issue the command to the RSP and the gain will be raise. In addition to translating the general operation of the receiver, The ExtIO also provides a radio configuration panel. As a result, any SDR software that is ExtIO compatible will be able to use the SDRPlay hardware.

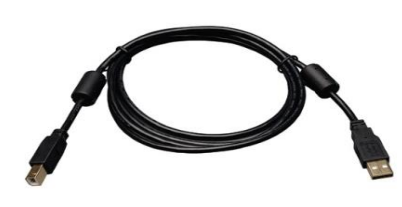

**USB Cables:** Not all USB cables are created equal. I would strongly suggest you buy a high quality name brand Male A/Male B USB cable with ferrite chokes on both ends. You want to try and keep the cable as short as possible but as far away from the computer as you can get it. I would not use anything more than 10ft.

Tripp Lite makes a great cable that cost under \$10.00. Amazon always has this cable in stock and you can purchase it via the link below. <u>http://www.amazon.com/dp/B003MQ29B2</u>

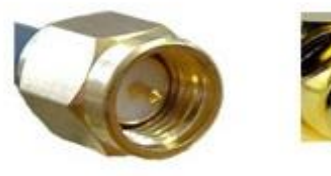

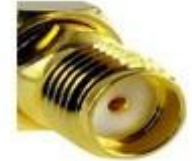

SMA Male

SMA Female

Antennas: Having the proper antenna will really make the difference if you are going to hear local shortwave stations (100 to 500 miles away) or pick up stations that are well over 15,000 miles away. I cannot suggest which one to buy. It would be another e-book in itself.

I would suggest you do a Google search for "random wire antenna" or copy and paste the link below. No matter what antenna you choose the RSP uses a SMA female port so please make sure your antenna coaxial uses a SMA-Male at the end of it. <u>https://www.google.com/#q=random+wire+antenna</u>

### YOU CAN NOW CONNECTED THE RSP TO YOUR MACHINE VIA THE USB CABLE.

Let's finish up with the API installer. Some people would say to double click the file to install it but I would suggest you right click it and select Run as administrator. After the API installer is complete you should now run windows update again and apply any critical updates the updater finds. If nothing is found, then reboot the machine. If critical updates are available, then download them and reboot the machine.

This might seem like a major P.I.T.A. but this is the best way and the common way I setup all new users on the Facebook group. I have had zero issues or complaints with my style of installation and configuration. Taking the long steps now helps to prevent any possible headaches down the line. Now that the API is installed and the RSP is connected let's Download the EXT/IO.

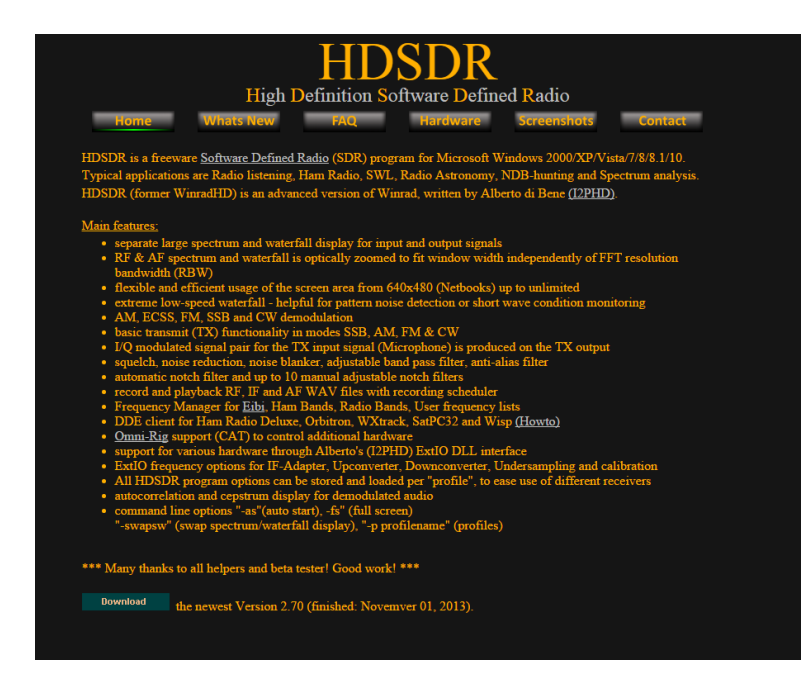

#### **Downloading HDSDR:**

Go to <u>http://www.hdsdr.de</u> and scroll down to the bottom of the web page. You will find a button that says "Download". After the download is complete you will need to locate the HDSDR installer in your download directory which is usually (C:\Users\\*YOUR USER NAME\*\Downloads).

After locating the installer, you want to right click (not the default left click) on the HDSDR\_installer.exe and select Run as administrator. After the setup is complete you can now install the EXT/IO from SDRPlay.

To install the EXT/IO Driver. Double click on the file SDRplay\_EXTIO\_Installer\_v3.7 it will then ask you the location of HDSDR. Hit browse and tell the installer to look in the following default locations.

Windows 32bit: C:\Program Files\HDSDR Windows 64bit: C:\Program Files (x86)\HDSDR

After the three main steps have been completed (API, HDSDR & EXTIO) I would recommend rebooting the machine one last time. Soon as your machine completes the reboot then we are ready to start listening to some signals.

You can now launch HDSDR. We will now setup and tune HDSDR to run perfectly with the RSP. The main setup process is broken down into 7 parts. Each step will be on a single page.

# Step-1 Set your RX input and RX output

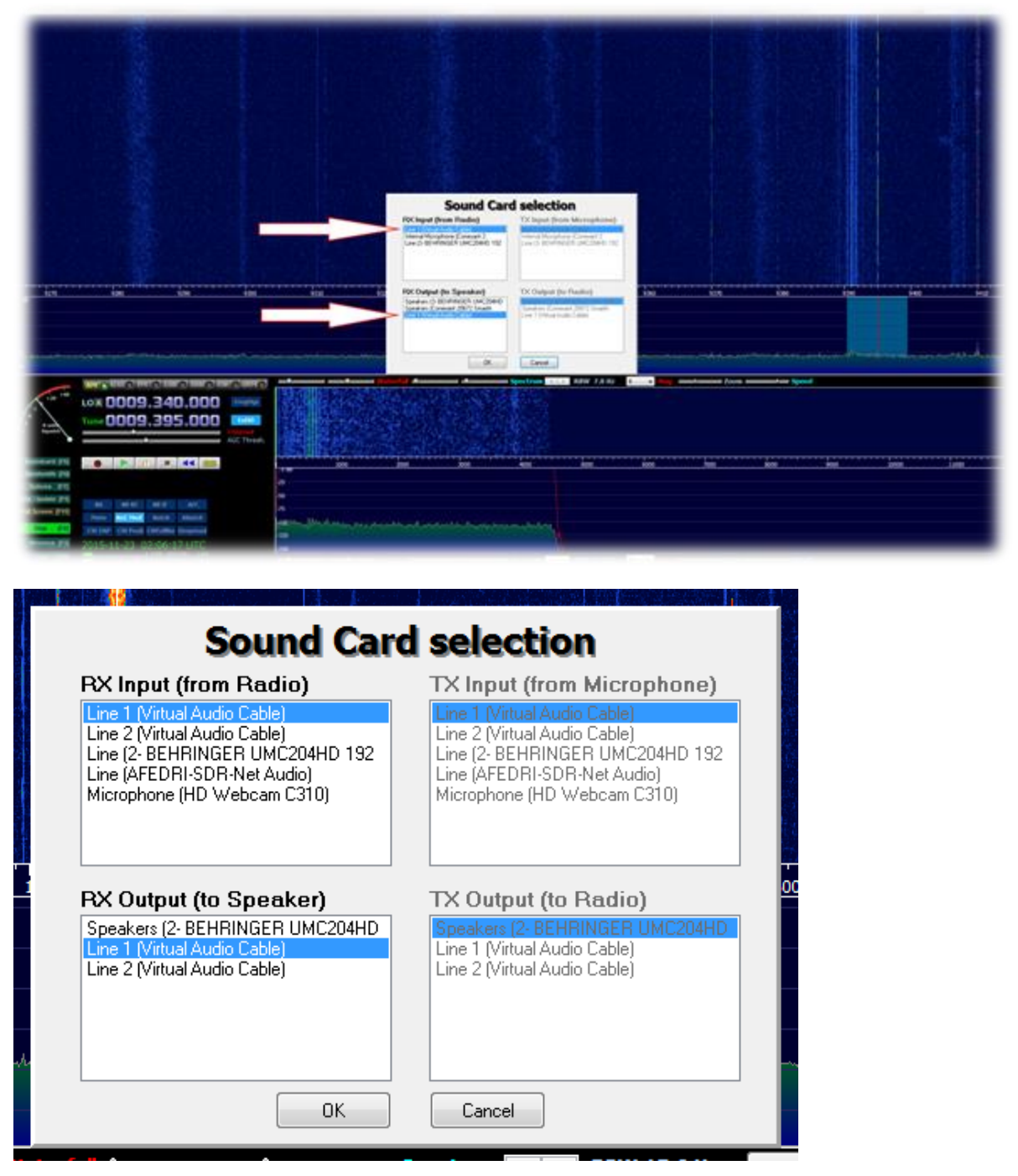

This setting tells HDSDR how to use your audio input's and output's. If you are using VAC (Virtual Audio Cable) then select your VAC cables accordingly.

# Step-2 Remove the waterfall time stamp

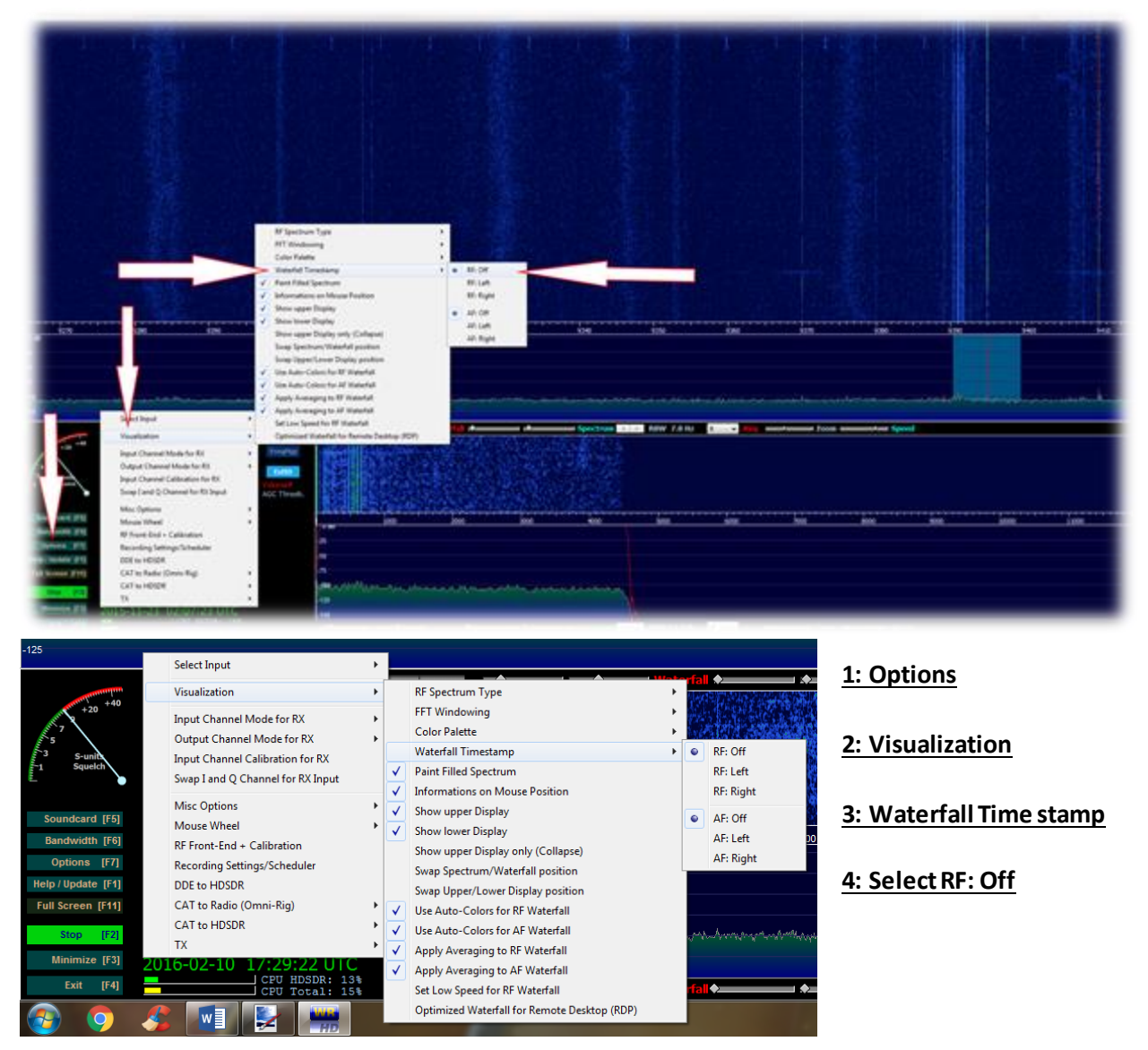

This setting tells HDSDR that you do not want a time stamp show on the main waterfall. For general shortwave listening I find this to be a distraction.

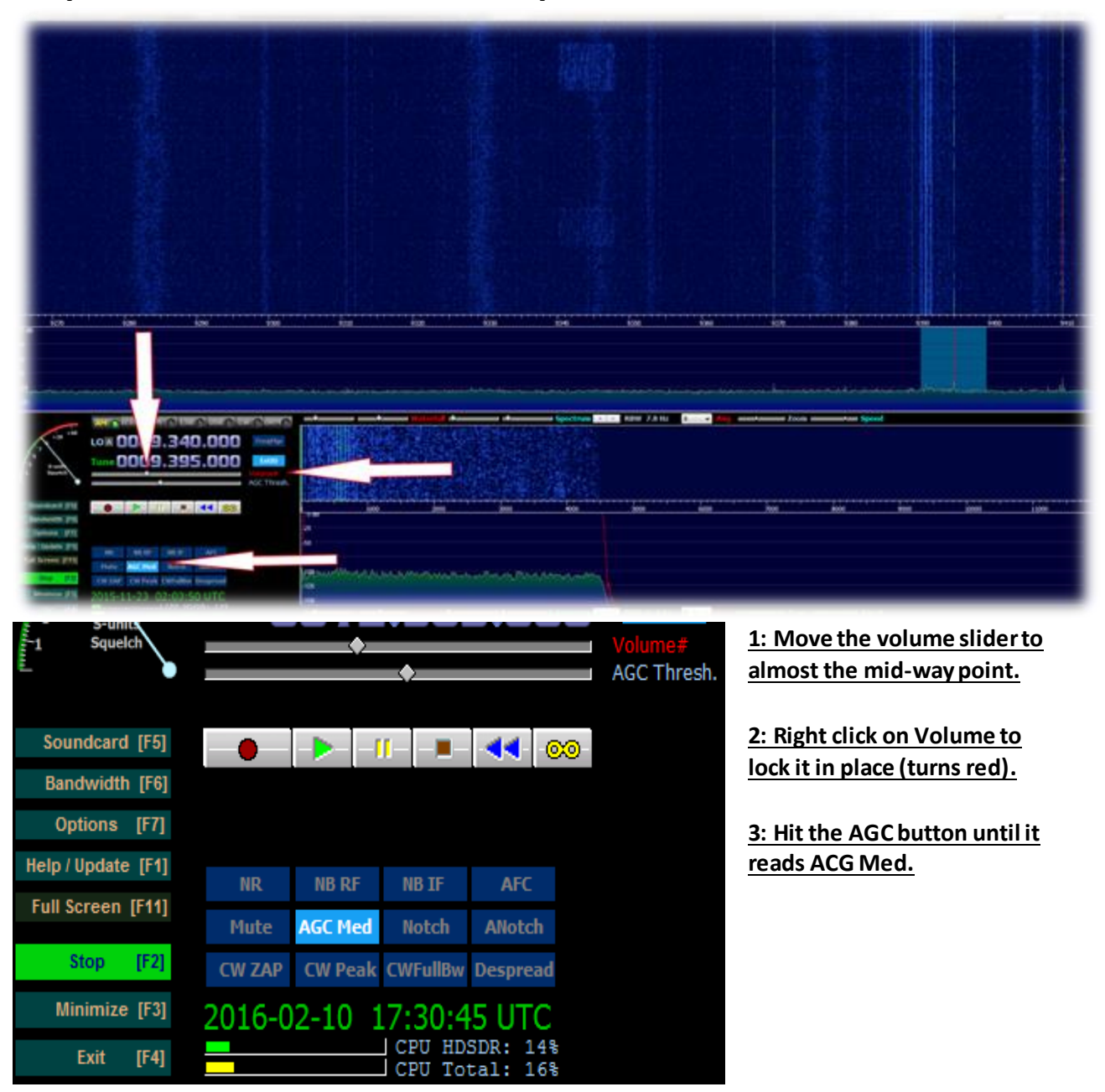

### Step-3 Set the main volume output and AGC

This setting tells HDSDR how you want to process the automatic gain for audio in the bandpass. I prefer Medium or Slow for most shortwave broadcast listening. If you're going to do any decoding in the HF bands, Select FAST or OFF.

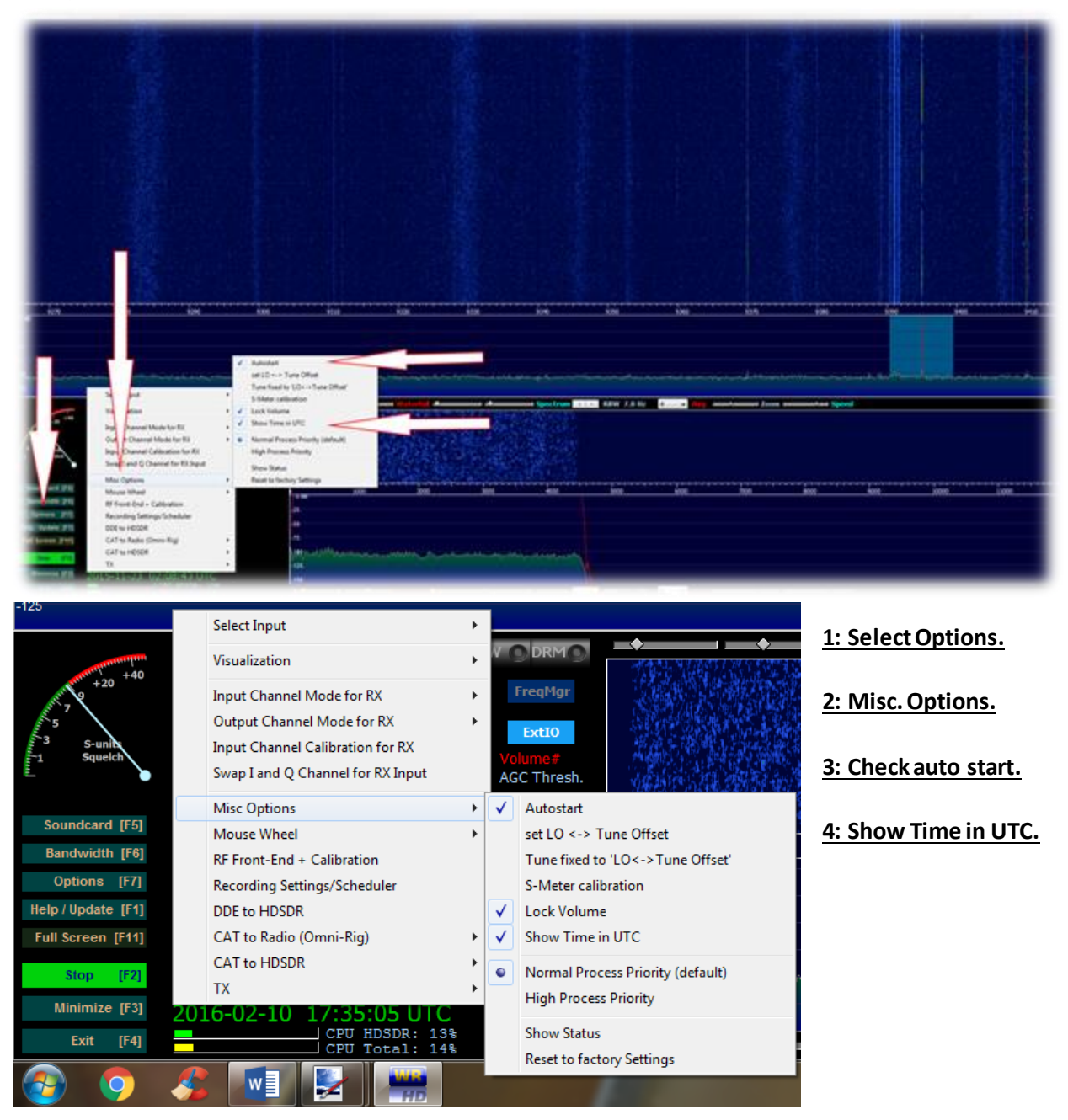

# Step-4 Set the clock to UTC and have HDSDR auto start

This setting tells HDSDR to start the RSP as soon as you launch HDSDR and will also covert the time on the main screen (lower left) from standard time to universal time.

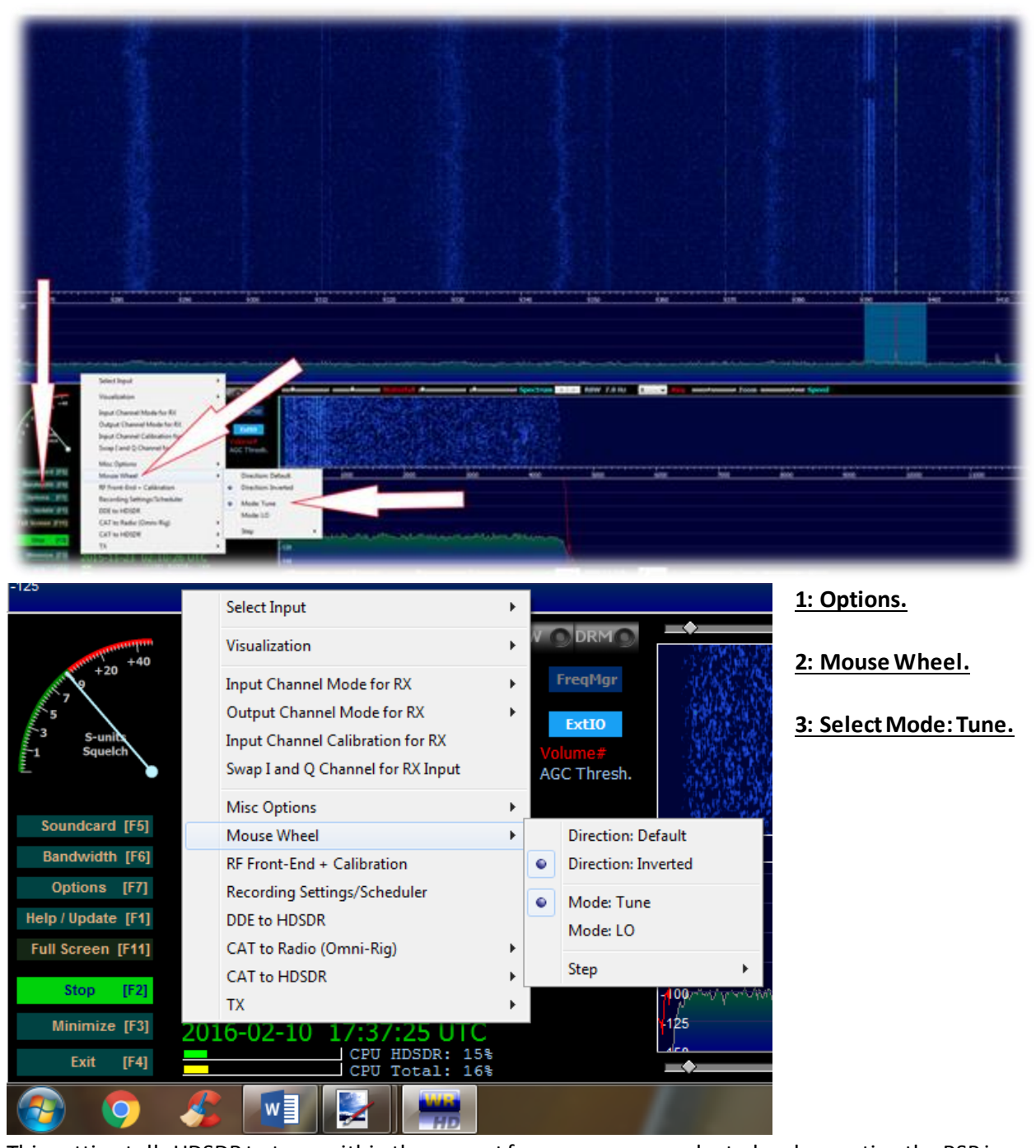

### Step-5 Set tuning within the band and not LO

This setting tells HDSDR to tune within the current frequency range selected and operating the RSP in this mode is much smoother via the mouse wheel or click and dragging.

### HOW TO VIDEO

https://www.youtube.com/watch?v=beqoGobfWjk

# Step-6 Remove the center DC spike

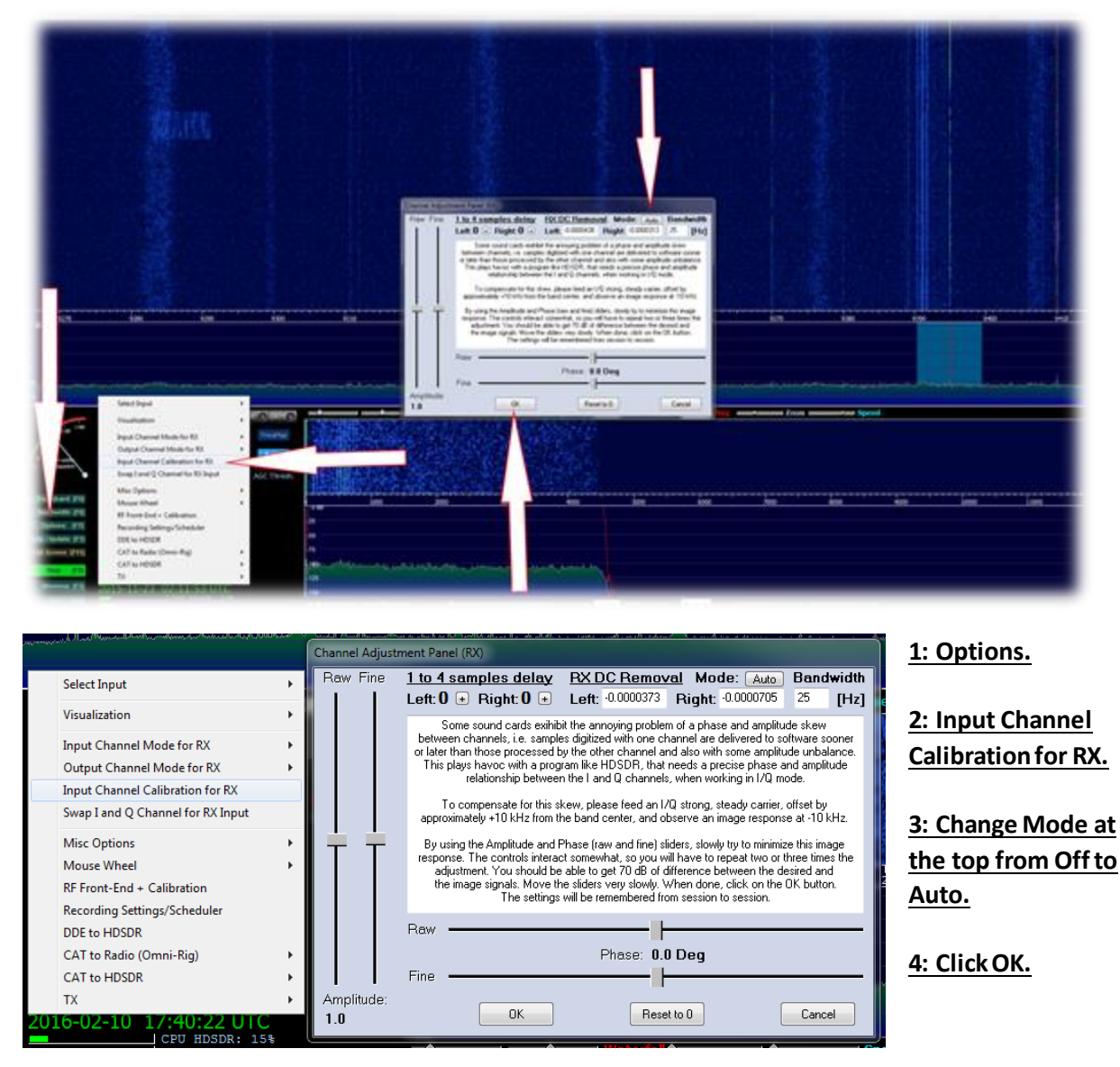

This setting tells HDSDR to automatically calculate the removal of the center DC spike in the waterfall display.

### HOW TO VIDEO

https://www.youtube.com/watch?v=FLcgi9o5z\_w

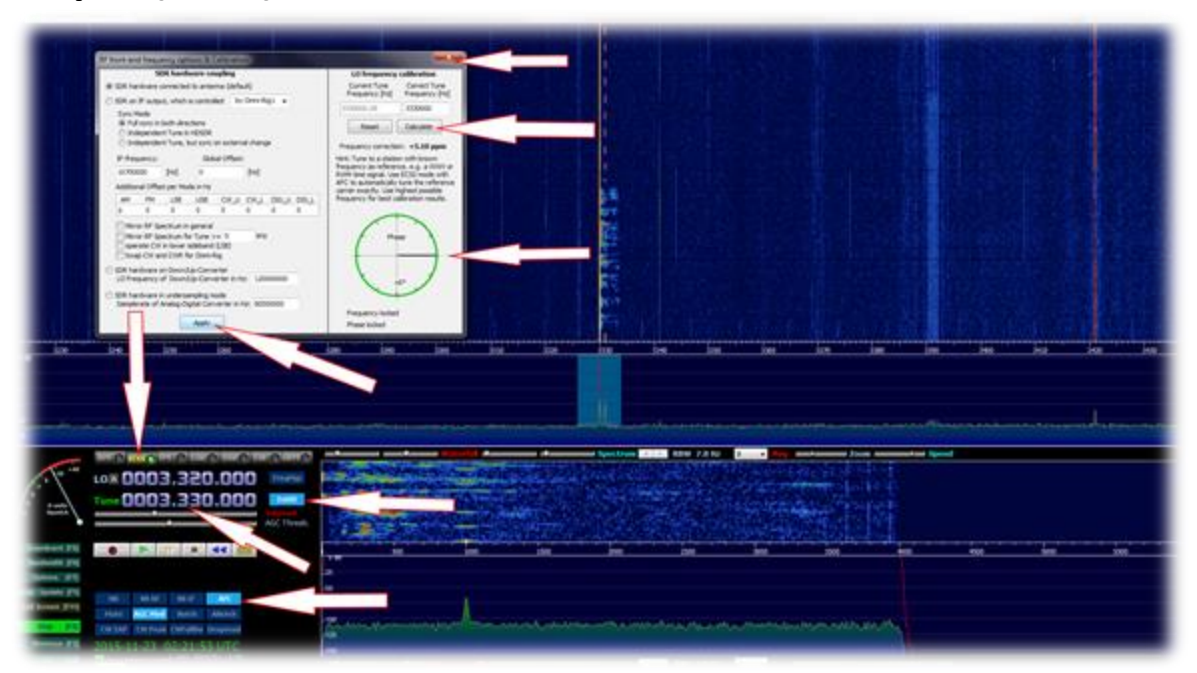

# Step-7 (Final) Calibrate the offset of the RSP

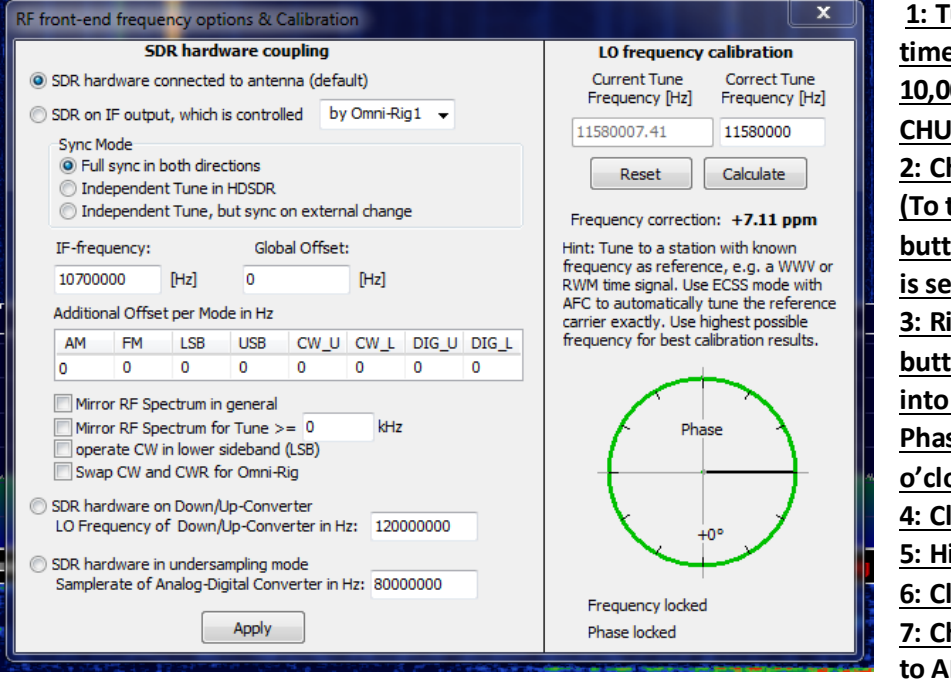

1: Tune to the following time stations WWV (5,000 10,000 or 15,000 Khz) or CHU Canada (3330 or 7850) 2: Change the mode to ECSS (To the right of the AM button) and make sure AFC is selected (Turns Blue). 3: Right click on the EXT/IO button. Wait for it to get into 0 or as close to zero Phase (Zero phase in the 3 o'clock position) 4: Click Calculate 5: Hit apply 6: Click the X to close it. 7: Change your mode back to AM.

This setting tells HDSDR how to adjust the offset/frequency correction that almost all SDRS have. If you cannot get the phase arrow in the circle to rest near 0 then do the calibration when HF conditions are better. Ideally you want to calibrate your RSP with the 15 WWV time station

### HOW TO VIDEO

https://www.youtube.com/watch?v=\_J2C5gBlpkA

Tweaking the RSP EXT/IO:

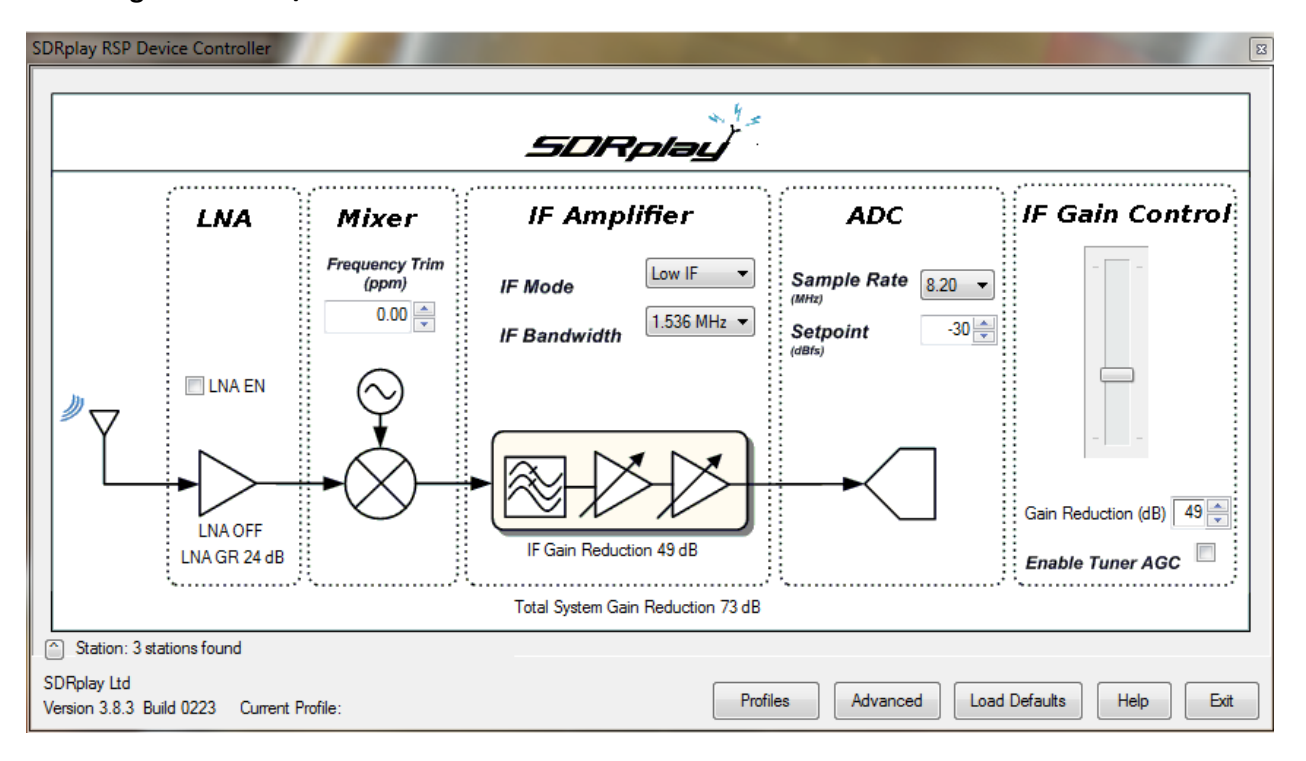

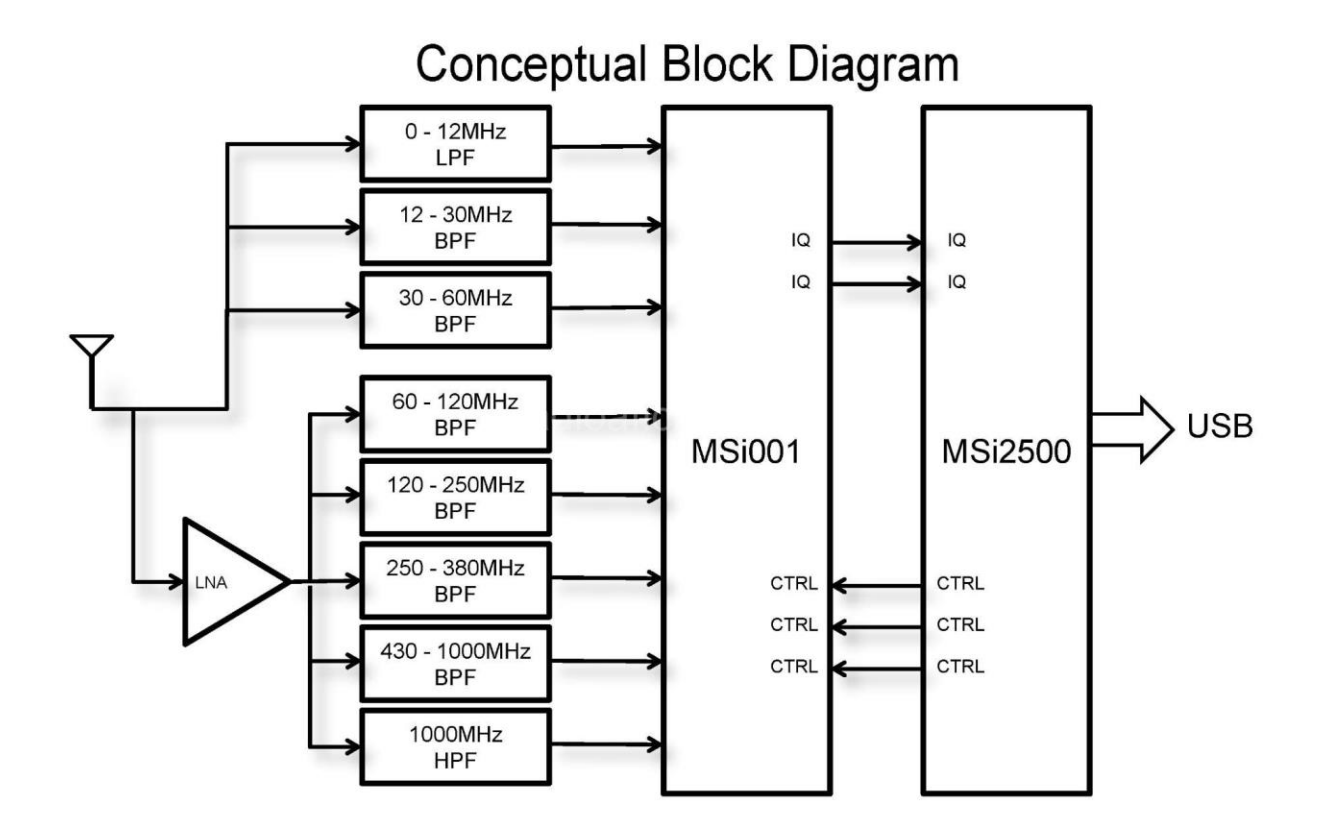

#### SDRPlay EXT/IO Optimization:

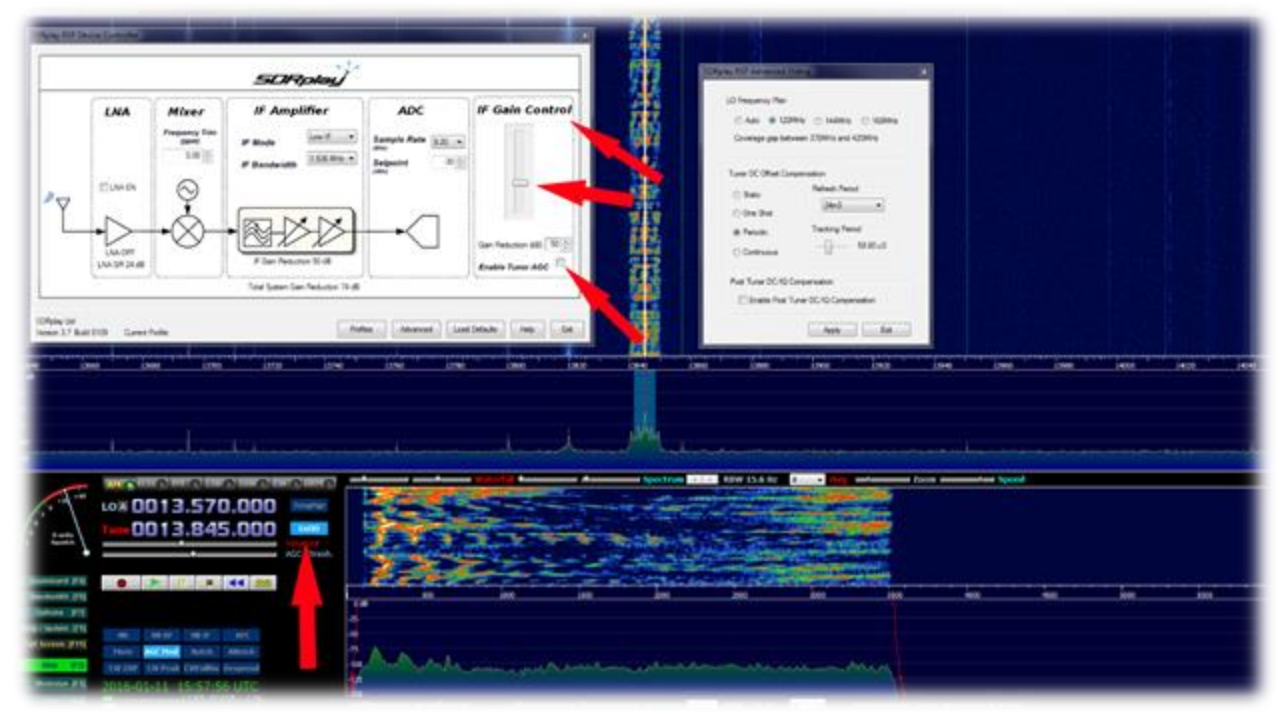

**EXT/IO panel**: Later on in this guide we will go over the other EXT/IO settings. I want to bring you up to speed on how to use HDSDR vs confuse you with settings we basically won't touch for HF listening. One very important thing is The RSP receives radio signals over a very wide range. However, when it is compared with other radios or receivers specifically designed for a certain frequency range, its sensitivity, may or may not be inferior within that range. This is because their circuit designs are completely different then the RSP.

Let's setup the EXT/IO provided by SDRPlay. The EXT/IO configuration panel is not a one setting fits all. The most overlooked but least understood setting for any new SDR user is the Gain Control. This important setting is shown in the EXT/IO pop-up window. Knowing the proper number to set the gain is key to getting the best signal to noise ratio manually.

If your scratching your head with all these buzz words, then the easiest way to explain it would be to say we are trying to obtain the best sounding signal with the least amount of noise and or static.

Think of the gain control settings as a valve. Adjusting the gain slider up and down will tell the RSP how much or how little signal to get into the RSP's circuits for processing from your antenna. If you apply to much gain you will have vertical lines all over the waterfall and possibly hear 2 to 3 stations at 1 time. This intermixing of stations is called intermod. Think of intermod as having the valve opened way too much. Now if we lower the gain setting then it will result in to not being able to see or hear any stations at all. Same as shutting a valve.

The EXT/IO by default will enable the AGC. When the Automatic gain control is checked and enabled its job is to try and figure out the best value for the gain and apply it in real time. I personally never enable any type of AGC for HF listening. I suggest you disable it and here is why.

9 times out of 10 AGC is going to raise the noise floor (white noise/static) way too high for HF listening. You can adjust the value at which it triggers which is called the set-point value.

If you really want to use AGC then I strongly suggest a set point in the range of -40 -30. Anything higher than the lowest number (-30) will just trigger the gain to a higher value and we don't want that. Try the AGC option and see how you like it. If you are a DX hunter like myself then I honestly feel that having the AGC on will put you at a huge disadvantage for finding weak and distant stations. To disable the RSP'S AGC click on the EXT/IO button and uncheck the box that says "Enable Tuner AGC".

For HF listening I would suggest the IF Gain in the 60-50 range. A lower number means it will allow more signal into the RSP. A higher number has an opposite effect

The SDRPlay developers enabled what they thought would be the best EXT/IO settings for you. Every time you launch HDSDR the stock RSP settings are used. If you make any changes in the EXT/IO then the new settings will be applied every time you run HDSDR. I feel that these stock out of the box settings are good but we will get them set even better by making a few changes.

The next setting, I suggest you disable is "Enable Post Tuner DC Compensation". The EXT/IO will tell HDSDR what it thinks is the optimal setting to remove the DC center spike. We do not need to enable this setting because we told HDSDR to take care of this earlier with STEP-6. To Disable "Enable Post Tuner DC Compensation" click on the EXT/IO button. Select Advanced and uncheck the box that says "Enable Post Tuner DC Compensation" and hit OK and then exit in the main

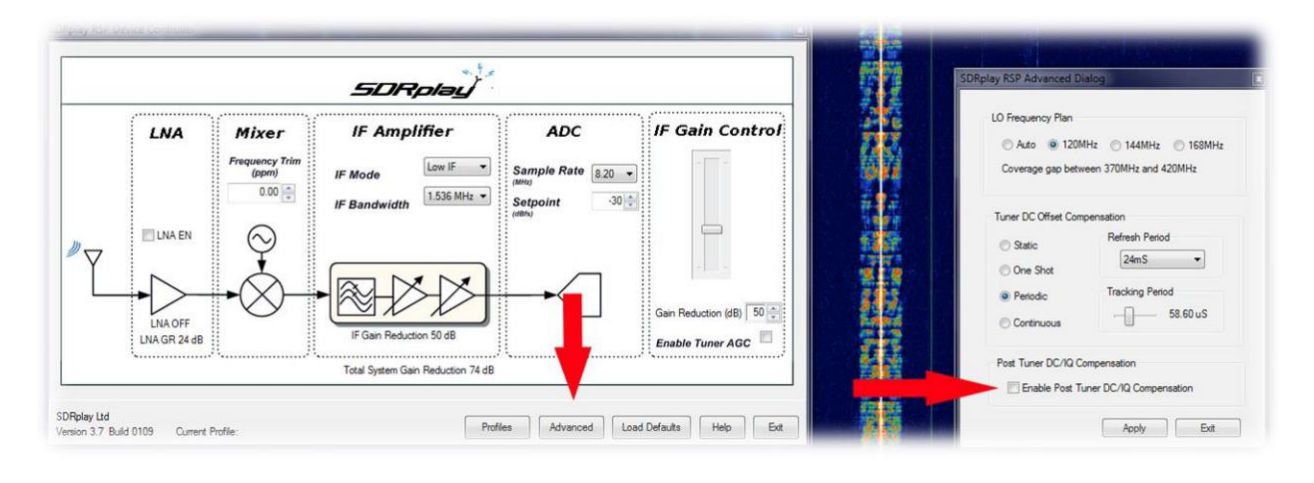

**LO Frequency Plan:** This option will tell the RSP internally how to shift the gap which is present in the Mirics processor. The options are as follows.

Auto: You will have continuous coverage without any frequency gap.

120Mhz: A frequency gap between 370Mhz and 420Mhz

144Mhz: A frequency gap between 250Mhz & 255Mhz also 400Mhz & 420Mhz

168Mhz: A frequency gap between 250Mhz & 265Mhz

If you are using the RSP for *HF listening*, then I would suggest a lockout of **168Mhz**. This is just a

personal preference and not 100% mandatory. If you notice any images or spurious signals, try shifting the LO to what works best for you.

The RSP has two LNA'S LNA #1 Is automatic as show in the block diagram LNA #2 (You control) Is built into the MSI001 chip.

User control of LNA #2 is to compensate the losses of the RF switches that switch the frontend filters if need be.

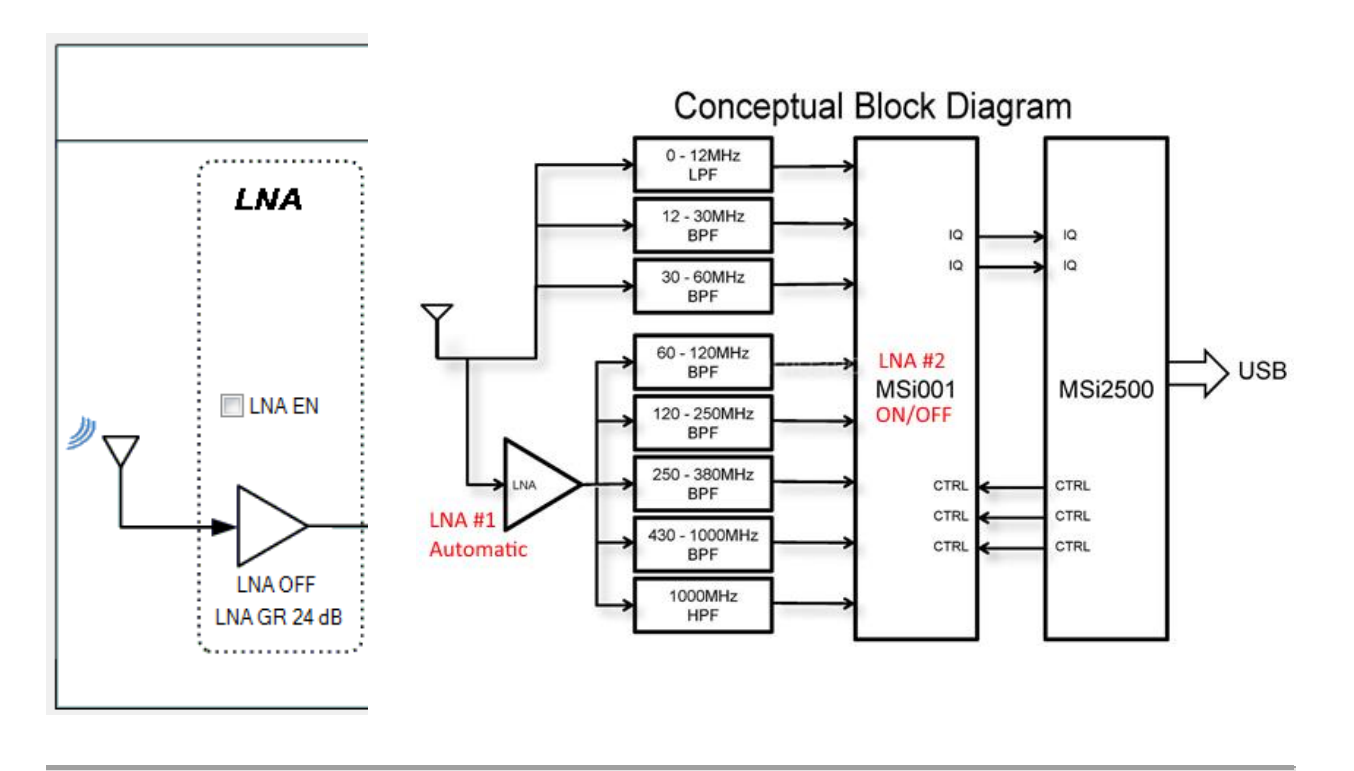

#### **HF Station Display & Configuration:**

| SDRplay RSP Device Controller                                                                                                    |                                            |                                      |                                                                                        |                                                                                       |                          |  |
|----------------------------------------------------------------------------------------------------|--------------------------------------------|--------------------------------------|----------------------------------------------------------------------------------------|---------------------------------------------------------------------------------------|--------------------------|--|
|                                                                                                    |                                            |                                      |                                                                                        |                                                                                       |                          |  |
| LNA EN                                                                                                    | Mixer<br>Frequency Trim<br>(ppm)<br>0.00 ÷ | IF Amplit<br>IF Mode<br>IF Bandwidth | Fier   S     Low IF   I.536 MHz     1.536 MHz   S     49 dB   Reduction 73 dB          | ADC<br>sample Rate 820 v<br>http:<br>setpoint 30 c<br>                                | JF Gain Control          |  |
| Station: 3 stations found   SDRplay Ltd   Version 3.8.3 Build 0223   Current Profile:   Profiles   Advanced   Load Defaults   Help   Extreme   SDRplay RSP Advanced   SDRplay RSP Advanced   SDRplay RSP Station Lookup Config |                                            |                                      |                                                                                        |                                                                                       |                          |  |
| LO Frequency Plan<br>Auto C 120MHz C<br>Coverage gap between 250                                                                                                    | ) 144MHz 💿 168MHz<br>MHz and 265MHz        | Static<br>(note                      | on Name System Enabl<br>⊮ station system enable<br>Work Offline?                       | le 🔽<br>e requires restart of SDR app                                                 | Nication)                |  |
| Tuner DC Offset Compensatio<br>Static Re<br>One Shot<br>Periodic Tra<br>Continuous                                                                                                    | n<br>fresh Period<br>24mS                  | Data<br>Selev<br>Targ                | base Status: Good<br>ct Target Area: Do r<br>ct Country: Unit<br>et Area takes precede | not do any target area match<br>ted States of America<br>nce over Country if both are | iing v<br>v<br>selected. |  |
| Post Tuner DC/IQ Compensation                                                                                                    |                                            |                                      |                                                                                        |                                                                                       |                          |  |
| Station Config                                                                                                    | Apply Exit                                 |                                      |                                                                                        |                                                                                       |                          |  |

The latest EXT/IO (v3.8.3) now has a HF station lookup/display feature. This is a very powerful feature for HF listening & DX hunting. The EXT/IO does this by downloading the world famous EIBI database. It then parses and display the current tuned station based on your current location and current time. To enable this you will have to do the following.

- 1: Click on the EXT/IO button in HDSDR or hit the "H" key on your keyboard.
- 2: Select Advance on the lower right section of the RSP EXT/IO display
- 3: Select the Station Config button on the lower left of the RSP EXT/IO Advance dialog

The settings I find to work best for my location is shown in the picture above. After everything is selected for your location you will have to restart HDSDR for these settings to take effect.

After HDSDR has been restarted you will want to open the EXT/IO and click on the POP-OUT button as show below.

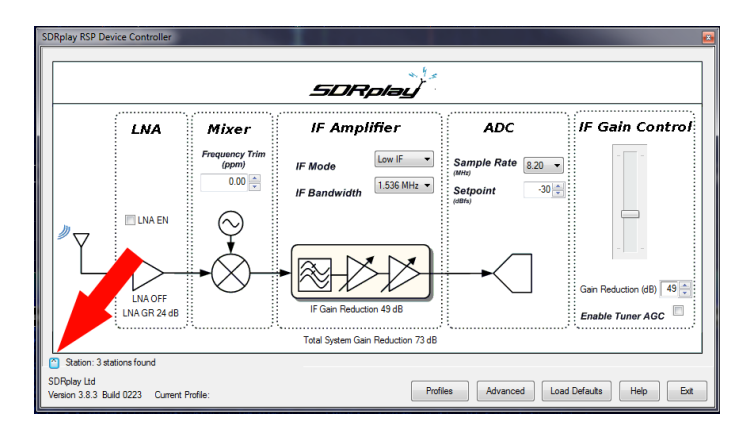

You can now close the EXT/IO and move the mini display window anywhere you like within HDSDR

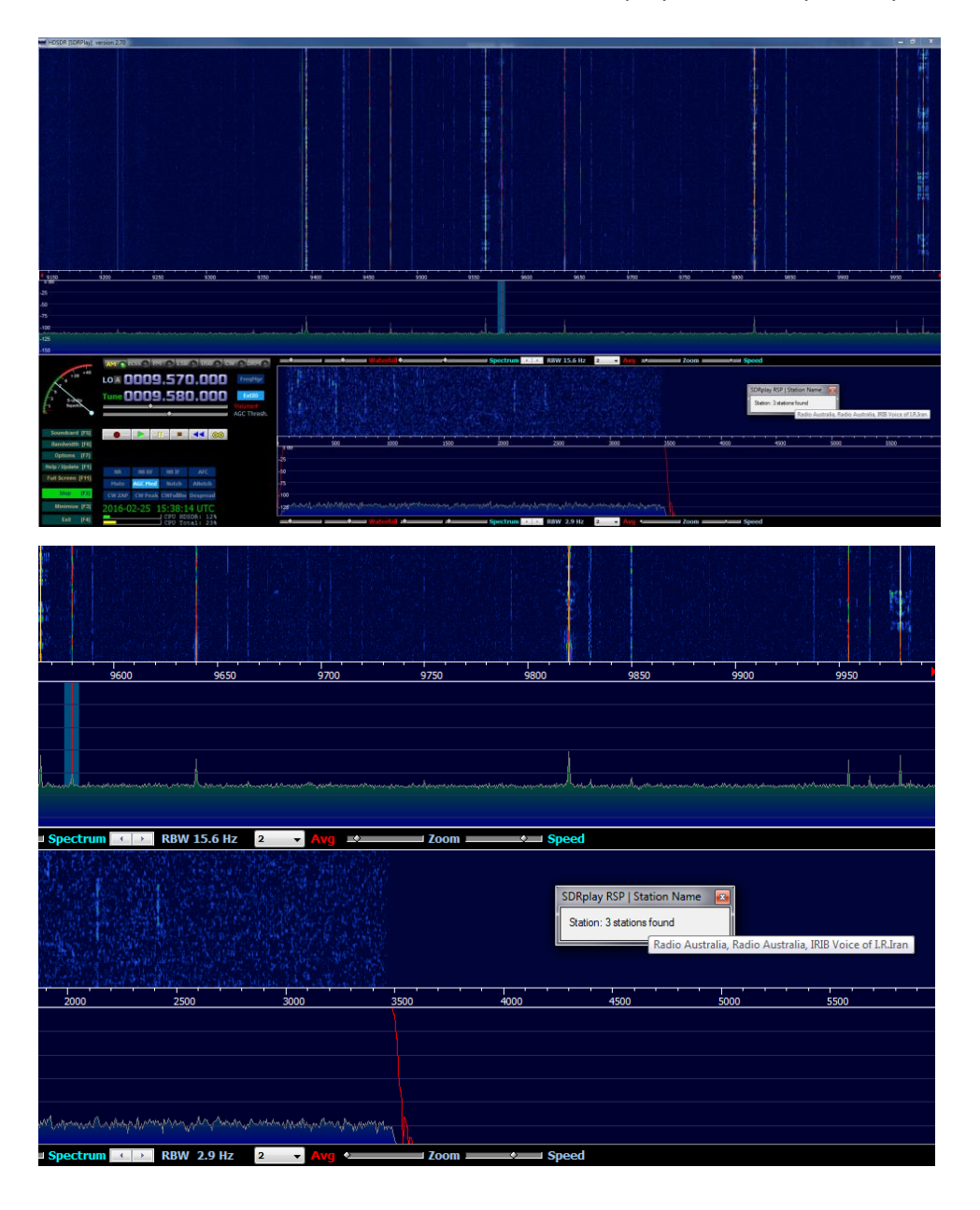

#### **MISC HDSDR Features:**

S-Meter Calibration

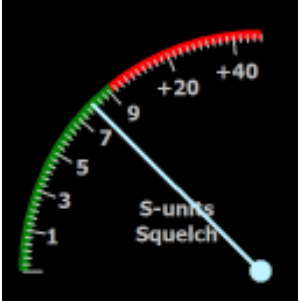

#### (Eyeballing It)

1: Tune to a station with a known signal strength (NOAA or a loud local FM station)

2: In HDSDR Click Options -> Misc Options -> S Meter calibration.

3: You will be presented with a dialog box which outlines the instructions

4: Once you click OK you will see the S meter now read S–Units calibration

5: By left clicking you can set the meter to the known reference.

6: Right click to finish the S-Meter calibration.

7: The meter will now read S-Units Squelch again

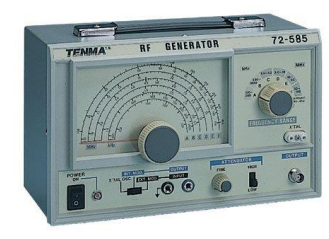

#### The correct way

You will need a RF Generator set to the following. -73dBm, 50uV into 50 Ohms, S9.

You would follow the same steps as above but click on s9 in the HDSDR meter

The least expensive unit I can find new is the **Tenma 72-585** and they sell for about \$175-\$200 new.

HDSDR Profiles.

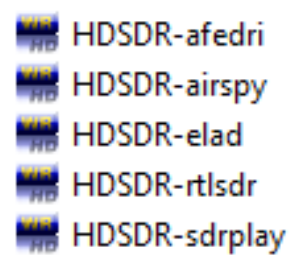

If you own mutable SDR'S or even mutable RSP'S then I would strongly suggest you enable the profiles feature in HDSDR. This setting allows you to run independent settings across all your SDRS within HDSDR. The only setting that will be shared across all SDRS inside of HDSDR is your frequencies that you stored in the frequency manager.

To enable this feature is a multistep process and I will do my best to break it down a simply as possible. Please note that you will have to setup each SDR one time as if it was new. This is a onetime process.

Step 1: Delete all shortcuts & only the shortcuts to HDSDR. Either on your desktop & or your start menu.

Step 2: Locate your HDSDR main install directory. It is located in the following path. Windows 32bit: C:\Program Files\HDSDR Windows 64bit: C:\Program Files (x86)\HDSDR

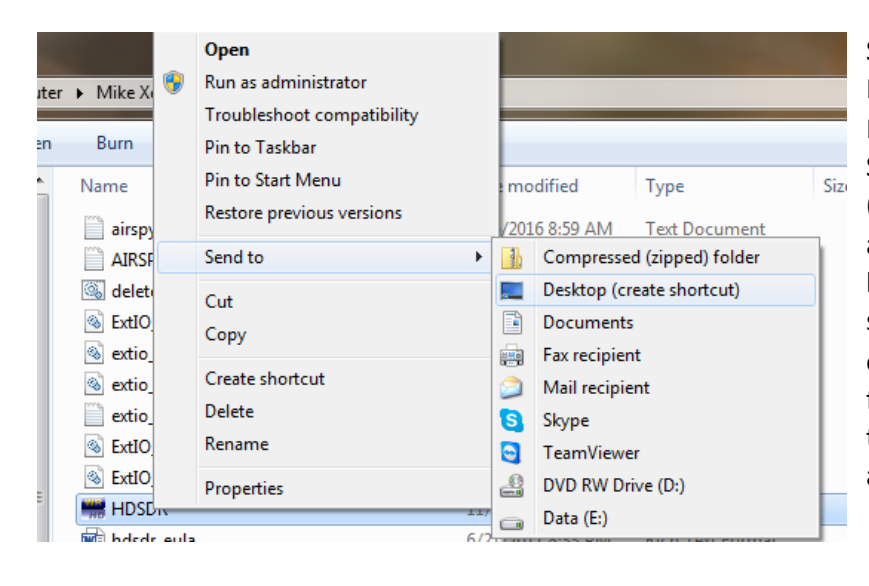

Step 3: Right click on the main HDSDR.EXE icon inside of your Program Files directory. Select Send to and then select Desktop (create shortcut). Do this step for as many SDR'S as you own. If you have 3 SDR'S then create 3 shortcuts on your desktop. For this example, we will only set this up for 2 SDR'S. The first one will be the RSP and the second one will be a RTL 820T2.

Step 4: Rename both shortcuts to separate the SDR names. The first one will be HDSDR-RSP and the second one will be HDSDR-RTL. It can be anything you want but I like to rename the shortcut to reflect what unit I will use.

|          | Open                       |   |
|----------|----------------------------|---|
| DSDR     | Troubleshoot compatibility |   |
|          | Open file location         |   |
| <b>9</b> | Run as administrator       |   |
|          | Pin to Taskbar             |   |
|          | Pin to Start Menu          |   |
| -        | Restore previous versions  |   |
|          | Send to                    | 2 |
|          | Cut                        |   |
|          | Сору                       |   |
|          | Create shortcut            |   |
|          | Delete                     |   |
|          | Rename                     |   |
|          | Properties                 |   |

|                           | HDSDR-RSP P      | roperties             | ×                         |
|---------------------------|------------------|-----------------------|---------------------------|
|                           | Security         | Details               | Previous Versions         |
|                           | General          | Shortcut              | Compatibility             |
| Dpen                      | Target type:     | Application           |                           |
| roubleshoot compatibility | Target location: | HDSDR                 |                           |
| Open file location        | Target:          | DR\HDSDR.exe" -p      | SDRPlay ExtIO_SDRplay.dll |
| un as administrator       |                  |                       | 201110.00.00V             |
| in to Taskbar             | Start in:        | "C:\Program Files (x8 | 36)\HDSDR"                |
| in to Start Menu          | Shortcut key:    | None                  |                           |
| estore previous versions  | Run:             | Normal window         | •                         |
| end to 🔸 🖡                | Comment:         |                       |                           |
| Cut                       | Open File L      | cation Change         | Icon Advanced             |
| ору                       |                  |                       |                           |
| reate shortcut            |                  |                       |                           |
| Pelete                    |                  |                       |                           |
| lename                    |                  |                       |                           |
| roperties                 |                  |                       |                           |
|                           |                  | ОК                    | Cancel Apply              |

Step 5: Right click on the first shortcut we just renamed (HDSDR-RSP) and select properties. Inside the target box copy and paste the following

"C:\Program Files (x86)\HDSDR\HDSDR.exe" -p SDRPlay ExtIO\_SDRplay.dll

The -p switch will show you the name of the unit selected on the top left of the HDSDR title bar. You can name this anything you like. I chose SDRplay.

After the name is the .dll file used and this must stay the same. ExtIO\_SDRplay.dll

Step 6: Do the same as the above steps for the 2<sup>nd</sup> HDSDR shortcut we renamed as HDSDR-RTL but we only need to change 2 things. The –p switch and the ExtIO. Mine looks like this inside of the target area for the second shortcut. "C:\Program Files (x86)\HDSDR\HDSDR.exe" -p RTLsdr ExtIO\_RTL2832.dll

If you want to add a 3<sup>rd</sup> or a 4<sup>th</sup> radio just make more shortcuts and replace the target box with the proper information.

If you click on the main HDSDR.EXE then you will need to go through all the settings again for each one of your radios inside of HDSDR. DO NOT CLICK the HDSDR.EXE if you are using the profile feature.

#### FREQUECY LIST:

|                                                                                                    | 31-4483                  | W. 18                                                                                                    |              |                   |                                                                                                    |                                                                                                    |                                                                                                    |                                                                                                    |
|----------------------------------------------------------------------------------------------------|--------------------------|----------------------------------------------------------------------------------------------------|--------------|-------------------|----------------------------------------------------------------------------------------------------|----------------------------------------------------------------------------------------------------|----------------------------------------------------------------------------------------------------|----------------------------------------------------------------------------------------------------|
|                                                                                                    | HDSDR Frequency Manager  | 3                                                                                                    |              |                   | Marshall Carlos                                                                                                    |                                                                                                    | The state of the second                                                                                                    |                                                                                                    |
|                                                                                                    | DD + Hen Bands           | Radio Bands Users                                                                                                    |              | ite-> 🔀           | TO BE TO BE                                                                                                    |                                                                                                    |                                                                                                    |                                                                                                    |
|                                                                                                    | Name                     | LO TH#1                                                                                                    | Tune [Hz]    | Mode *            | RANGER SUILS                                                                                                    |                                                                                                    |                                                                                                    |                                                                                                    |
|                                                                                                    | ***2/26/2016***          | 150                                                                                                    | 150          | AM =              |                                                                                                    |                                                                                                    | A Aller a                                                                                                    |                                                                                                    |
|                                                                                                    | www.mikexens.com         | 150                                                                                                    | 150          | AM                | States and the second                                                                                                    |                                                                                                    | and a statements                                                                                                    | A States                                                                                                    |
|                                                                                                    | Sector Constant          | 0                                                                                                    | 0            |                   |                                                                                                    |                                                                                                    |                                                                                                    |                                                                                                    |
|                                                                                                    | **TIME STATIONS**        | 0                                                                                                    | 0            |                   |                                                                                                    |                                                                                                    | in the second                                                                                                    |                                                                                                    |
|                                                                                                    | CHU Canada               | 3,320,000                                                                                                    | 3,330,000    | AM                | will the states                                                                                                    |                                                                                                    |                                                                                                    | of Contractor                                                                                                    |
|                                                                                                    | CHU Canada               | 7,840,000                                                                                                    | 7,850,000    | AM                |                                                                                                    |                                                                                                    | An and a second second s |                                                                                                    |
|                                                                                                    | CHU Canada               | 14,660,000                                                                                                    | 14,670,000   | AM                |                                                                                                    |                                                                                                    | 10 Block Store                                                                                                    | The Constant of the State                                                                                                    |
|                                                                                                    | WWV 2.5                  | 2,450,000                                                                                                    | 2,500,000    | AM                | 122524                                                                                                    |                                                                                                    | N IN LINE                                                                                                    | and the second second second second second second second second second second second second second second second                                                                                                    |
| 수 가장 가지 않는 것이 같이 있는 것이 같은 것이 가지 않는 것이 없다. 가지 않는 것이 같이 많은 것이 없다. 가지 않는 것이 없는 것이 없는 것이 않는 것이 없는 것이 없이 않이 않는 것이 없이 않이 없는 것이 없이 않이 않이 않이 않이 않이 않이 않이 않이 않이 않이 않이 | www.s                    | 4,990,000                                                                                                    | 5,000,000    | AM                |                                                                                                    |                                                                                                    | Contraction of the local sector                                                                                                    | States and the                                                                                                    |
| and the second second second second second second second second second second second second second second second                                                                                                    | WWV 10                   | 9,990,000                                                                                                    | 10,000,000   | AM                | Television Property of                                                                                                    |                                                                                                    | THE MARK                                                                                                    | Contraction State                                                                                                    |
|                                                                                                    | WWV 15                   | 14,990,000                                                                                                    | 15,000,000   | AM                | The second second                                                                                                    | and the second second se | -                                                                                                    |                                                                                                    |
|                                                                                                    | WWV 20                   | 19,990,000                                                                                                    | 20,000,000   | AM                |                                                                                                    |                                                                                                    | A DESCRIPTION OF THE OWNER                                                                                                    |                                                                                                    |
|                                                                                                    | WWV 25                   | 24,990,000                                                                                                    | 25,000,000   | AM                | A CONTRACTOR OF THE OWNER                                                                                                    |                                                                                                    | A STATE OF THE OWNER                                                                                                    |                                                                                                    |
|                                                                                                    | 5                        | 0                                                                                                    | 0            |                   | ALL STREET                                                                                                    |                                                                                                    | The second second                                                                                                    |                                                                                                    |
|                                                                                                    | **HFGCS**                | 0                                                                                                    | 0            |                   |                                                                                                    |                                                                                                    | We all the second                                                                                                    |                                                                                                    |
|                                                                                                    | 1                        | 4,714,000                                                                                                    | 4,724,000    | USB               |                                                                                                    |                                                                                                    | Same of the second                                                                                                    |                                                                                                    |
|                                                                                                    | 2                        | 6,702,000                                                                                                    | 6,712,000    | USB               |                                                                                                    |                                                                                                    |                                                                                                    | the state of the state of the s |
| 11460 11470 11480 11490 11500 11510 11520 1357                                                                                                    | 0 11540 3                | 6,702,000                                                                                                    | 6,739,000    | 058               | 11630 11640                                                                                                    | 11650 11660                                                                                                    | 11670 11680                                                                                                    | 11/90 117                                                                                                    |
| 28                                                                                                    |                          | 0,962,000                                                                                                    | 0,992,000    | 050               |                                                                                                    |                                                                                                    |                                                                                                    |                                                                                                    |
|                                                                                                    |                          | 13,103,000                                                                                                    | 17,175,000   | 000               |                                                                                                    |                                                                                                    |                                                                                                    |                                                                                                    |
|                                                                                                    | 7                        | 15,005,000                                                                                                    | 15,210,000   | 100               |                                                                                                    |                                                                                                    |                                                                                                    |                                                                                                    |
| /5                                                                                                    |                          | 0                                                                                                    | 0            |                   |                                                                                                    |                                                                                                    |                                                                                                    |                                                                                                    |
| 100 March 1 and 1 and 1                                                                                                    | ***WARES & ODDEX**       | 0                                                                                                    | 0            |                   | The second second second second second second second second second second second second second second second s                                                                                                    |                                                                                                    | a to had a second as                                                                                                    |                                                                                                    |
| 13                                                                                                    | HM01-Cuba                | 5.845.000                                                                                                    | 5 855 000    | AM                |                                                                                                    |                                                                                                    |                                                                                                    |                                                                                                    |
| 150                                                                                                    | HM01-Cuba                | 9,055.000                                                                                                    | 9,065,000    | AM                |                                                                                                    |                                                                                                    |                                                                                                    |                                                                                                    |
|                                                                                                    | Wate HM01-Cuba           | 9,145,000                                                                                                    | 9,155,000    | AM                | Zoom                                                                                                    | and Speed                                                                                                    |                                                                                                    |                                                                                                    |
|                                                                                                    | HM01-Cuba                | 9,055,000                                                                                                    | 9,240,000    | AM                | Contraction of the second second                                                                                                    |                                                                                                    |                                                                                                    |                                                                                                    |
|                                                                                                    | HM01-Cuba                | 9,320,000                                                                                                    | 9,330,000    | AM                | A CONTRACTOR OF A CONTRACT OF A CONTRACT OF |                                                                                                    |                                                                                                    |                                                                                                    |
|                                                                                                    | HM01-Cubo                | 10,335,000                                                                                                    | 10,345,000   | AM                | THE PARTY NEWSFRONT                                                                                                    |                                                                                                    |                                                                                                    |                                                                                                    |
| Tune UU11.58U.UUU                                                                                                    | HM01-Cuba                | 10,705,000                                                                                                    | 10,715,000   | AM                | the contract like                                                                                                    |                                                                                                    |                                                                                                    |                                                                                                    |
| Volumed                                                                                                    | HM01-Cuba                | 12,110,000                                                                                                    | 12,120,000   | AM                | and a statistication                                                                                                    |                                                                                                    |                                                                                                    |                                                                                                    |
| Abe lives a second second second second second second second second second second second second second second s                                                                                                    | HM01-Cuba                | 12,170,000                                                                                                    | 12,180,000   | AM                | A STATISTICS AND A STATISTICS                                                                                                    |                                                                                                    |                                                                                                    |                                                                                                    |
| Sendered Std.                                                                                                    | HM01-Cuba                | 12,170,000                                                                                                    | 11,435,000   | AM                | AND A CONTRACTOR DOWNLASS                                                                                                    |                                                                                                    |                                                                                                    |                                                                                                    |
|                                                                                                    | HM01-Cuba                | 12,179,000                                                                                                    | 11,530,000   | AM                | 2002                                                                                                    |                                                                                                    | 1000                                                                                                    | 7000                                                                                                    |
| Bandwith [Fi]                                                                                                    | HM01-Cuba                | 12,170,000                                                                                                    | 11,635,000   | AM                | 4000                                                                                                    | 4507                                                                                                    | 5400                                                                                                    | 35.0                                                                                                    |
| Options [F7]                                                                                                    | HM01-Cuba                | 13,425,000                                                                                                    | 13,435,000   | AM                |                                                                                                    |                                                                                                    |                                                                                                    |                                                                                                    |
| Help / Update (F1) and an at an at Atr                                                                                                    | HM01-Cuba                | 14,365,000                                                                                                    | 14,375,000   | AM                |                                                                                                    |                                                                                                    |                                                                                                    |                                                                                                    |
| Full Screen (F11)                                                                                                    | HM01-Cuba                | 16,1/3,000                                                                                                    | 16,180,000   | ~ MA              |                                                                                                    |                                                                                                    |                                                                                                    |                                                                                                    |
| The Market Match                                                                                                    | a de la                  | 11,464,000                                                                                                    | 11,580,000   | AM                | An Idea and a state                                                                                                    |                                                                                                    |                                                                                                    |                                                                                                    |
| alop 1/40 CW ZAP CW Peak CWTulliow Despreed                                                                                                    | Water Martine And Orders | Ordate Ordate                                                                                                    | 41           | Get O ment        | And Manufactory                                                                                                    |                                                                                                    |                                                                                                    |                                                                                                    |
| Minimize [73] 2016-02-26 21:15:44 UTC                                                                                                    | Neu Nepike               | Dette                                                                                                    | 1            | THURSDAY THURSDAY |                                                                                                    |                                                                                                    |                                                                                                    |                                                                                                    |
| Fait (F4)                                                                                                    | Webber and the           | Sportrum                                                                                                    | Sec. Sev. 10 | HZ 2 AVE          | Zoom                                                                                                    | I Speed                                                                                                    |                                                                                                    |                                                                                                    |
| TOPU IOTALI ZIK                                                                                                    |                          | and the second second s | -            |                   |                                                                                                    | - 1 COM                                                                                                    |                                                                                                    |                                                                                                    |
|                                                                                                    |                          |                                                                                                    |              |                   |                                                                                                    |                                                                                                    | · P (                                                                                                    | 4:15 PM                                                                                                    |
|                                                                                                    |                          |                                                                                                    |              |                   |                                                                                                    |                                                                                                    | A DECK OF A DECK OF A DECK OF A DECK OF A DECK OF A DECK OF A DECK OF A DECK OF A DECK OF A DECK OF A DECK OF A                                                                                                    | 2/26/2016                                                                                                    |

All RSP owners are able to download my compiled and often updated HF frequency list located at the address below

#### https://www.dropbox.com/sh/a0ibj9q2ksgrqw1/AADEXTtGl8UnxBJyPm1MG\_vwa?dl=0

| HDSDR Frequency Manager |                |            |       |  |  |
|-------------------------|----------------|------------|-------|--|--|
| EIBI - Ham Bands Rad    | dio Bands User | 1 T        | ter-> |  |  |
| Name                    | LO [Hz]        | Tune [Hz]  | Mode  |  |  |
| ***2/26/2016***         | 150            | 150        | AM    |  |  |
| www.mikexeno.com        | 150            | 150        | AM    |  |  |
|                         | 0              | 0          |       |  |  |
| **TIME STATIONS**       | 0              | 0          |       |  |  |
| CHU Canada              | 3,320,000      | 3,330,000  | AM    |  |  |
| CHU Canada              | 7,840,000      | 7,850,000  | AM    |  |  |
| CHU Canada              | 14,660,000     | 14,670,000 | AM    |  |  |
| WWV 2.5                 | 2,490,000      | 2,500,000  | AM    |  |  |
| WWV 5                   | 4,990,000      | 5,000,000  | AM    |  |  |
| WWV 10                  | 9,990,000      | 10,000,000 | AM    |  |  |
| WWV 15                  | 14,990,000     | 15,000,000 | AM    |  |  |
| WWV 20                  | 19,990,000     | 20,000,000 | AM    |  |  |
| WWV 25                  | 24,990,000     | 25,000,000 | AM    |  |  |
|                         | 0              | 0          |       |  |  |
| **HFGCS**               | 0              | 0          |       |  |  |
| 1                       | 4,714,000      | 4,724,000  | USB   |  |  |
| 2                       | 6,702,000      | 6,712,000  | USB   |  |  |
| 3                       | 6,702,000      | 6,739,000  | USB   |  |  |
| 4                       | 8,982,000      | 8,992,000  | USB   |  |  |
| 5                       | 11,165,000     | 11,175,000 | USB   |  |  |
| 6                       | 13,190,000     | 13,200,000 | USB   |  |  |
| 7                       | 15,006,000     | 15,016,000 | USB   |  |  |
|                         | 0              | 0          |       |  |  |
| **NUMBERS & ODDITY**    | 0              | 0          |       |  |  |
| HM01-Cuba               | 5,845,000      | 5,855,000  | AM    |  |  |
| HM01-Cuba               | 9,055,000      | 9,065,000  | AM    |  |  |
| HM01-Cuba               | 9,145,000      | 9,155,000  | AM    |  |  |
| HM01-Cuba               | 9,055,000      | 9,240,000  | AM    |  |  |
| HM01-Cuba               | 9,320,000      | 9,330,000  | AM    |  |  |
| HM01-Cuba               | 10,335,000     | 10,345,000 | AM    |  |  |
| HM01-Cuba               | 10,705,000     | 10,715,000 | AM    |  |  |
| HM01-Cuba               | 12,110,000     | 12,120,000 | AM    |  |  |
| HM01-Cuba               | 12,170,000     | 12,180,000 | AM    |  |  |
| HM01-Cuba               | 12,170,000     | 11,435,000 | AM    |  |  |
| HM01-Cuba               | 12,170,000     | 11,530,000 | AM    |  |  |
| HM01-Cuba               | 12,170,000     | 11,635,000 | AM    |  |  |
| HM01-Cuba               | 13,425,000     | 13,435,000 | AM    |  |  |
| HM01-Cuba               | 14,365,000     | 14,375,000 | AM    |  |  |
| HM01-Cuba               | 16,170,000     | 16,180,000 | AM    |  |  |
|                         | 11,484,000     | 11,580,000 | AM    |  |  |

Copy the file user.csv over your original user.csv or move yours and replace it with this one. The file belongs in Documents then HDSDR then CSV.

After the copy is complete you can pull up the frequency list by clicking the button within HDSDR labeled "FreqMgr".

You will have a popup window like the one shown on the left. Click on the button labeled "User1"

You can now browse and click on the names in the list and the RSP will tune to that frequency.

### HOW TO VIDEO

https://youtu.be/G7ItgJbXXao

# HDSDR Keyboard Shortcuts

| Function                                                                | Keyboard Shortcut        |  |  |
|-------------------------------------------------------------------------|--------------------------|--|--|
| Set LO frequency on tuned frequency (to be considered LO<->Tune Offset) | С                        |  |  |
| Enter new LO frequency                                                  | Ctrl+O or L              |  |  |
| Enter new Tune frequency                                                | Ctrl+T or T              |  |  |
| Enter new Quick Tune frequency (auto LO)                                | Ctrl+Q or Q              |  |  |
| Fast frequency input                                                    | 1 - 9                    |  |  |
| Switch between LO A and B                                               | Ctrl+V                   |  |  |
| Frequency Manager + Bands                                               | Ctrl+B                   |  |  |
| Increase LO frequency by visible spectrum bandwidth                     | Ctrl+PageUp              |  |  |
| Decrease LO frequency by visible spectrum bandwidth                     | Ctrl+PageDown            |  |  |
| Select Mouse WheelStep                                                  | Ctrl+Home or Menu        |  |  |
| Increase Tune frequency by Mouse Wheel Step                             | Ctrl+Up                  |  |  |
| Decrease Tune frequency by Mouse WheelStep                              | Ctrl+Down                |  |  |
| Increase LO frequency by MouseWheelStep                                 | Ctrl+Right               |  |  |
| Decrease LO frequency by Mouse WheelStep                                | Ctrl+Left                |  |  |
|                                                                         |                          |  |  |
| Enter new Locut frequency                                               | Shift+L                  |  |  |
|                                                                         | SIIII (+⊓<br>Chift ( ) m |  |  |
|                                                                         | Shirt+Up                 |  |  |
| Decrease Locut frequency                                                | Shift+Down               |  |  |
|                                                                         | Shirit+Right             |  |  |
| Decrease Hicut frequency                                                | Shift+Left               |  |  |
| Switch Mode to AM                                                       | Ctrl+A                   |  |  |
| Switch Mode to CW                                                       | Ctrl+C                   |  |  |
| Switch Mode to DRM                                                      | Ctrl+D                   |  |  |
| Switch Mode to ECSS                                                     | Ctrl+E                   |  |  |
| Switch Mode to FM                                                       | Ctrl+F                   |  |  |
| Switch Mode to LSB                                                      | Ctrl+L                   |  |  |

| Switch Mode to USB                                                   | Ctrl+U     |
|----------------------------------------------------------------------|------------|
|                                                                      |            |
|                                                                      | B          |
|                                                                      |            |
| NR – Noise Reduction                                                 | R          |
| Manual Notch Filter (Beat Cancel)                                    | N          |
| Automatic Notch Filter (Auto Beat Cancel)                            | A          |
| AGC (fast/mid/slow/off)                                              | G          |
| Mute on/off                                                          | Μ          |
| Volume                                                               | +/-        |
| Swap position of Waterfall/Spectrum                                  | S          |
| Swap position of RF/AF Display                                       | Ctrl+S     |
| Save current RF Waterfall to image file (in WAV recording directory) | Ctrl+W     |
| Collapse Mode (only upper Display)                                   | Shift+C    |
| Compact Mode (without RF+AF Display)                                 | Shift+X    |
| Zoom RF Spectrum                                                     | Ctrl+'+'   |
| UnZoom RF Spectrum                                                   | Ctrl+'-'   |
| Reset RF Spectrum Zoom to full bandwidth                             | Ctrl+0     |
| Increase RF FFT Resolution Bandwidth (RBW)                           | Ctrl+'*'   |
| Decrease RF FFT Resolution Bandwidth (RBW)                           | Ctrl+'/'   |
| Zoom AF Spectrum                                                     | Shift+'+'  |
| UnZoom AF Spectrum                                                   | Shift+'-'  |
| Reset AF Spectrum Zoom to full bandwidth                             | Shift+0    |
| Increase AF FFT Resolution Bandwidth (RBW)                           | Shift+'*'  |
| Decrease AF FFT Resolution Bandwidth (RBW)                           | Shift+'/'  |
| S-meter calibration: Increase level                                  | Shift+I In |
| S-meter calibration: Decrease level                                  | Shift+Down |
| S-meter calibration: Beset level                                     | Shift+Home |
|                                                                      |            |
| AFC                                                                  | F          |
| Set AFC carrier search range for AM/ECSS modes                       | Shift+A    |
|                                                                      |            |
|                                                                      | 2          |
|                                                                      | ۲<br>-     |
| CW Despreading                                                       | D          |
| Switch botwoon DV and TV                                             |            |
| Switch between KX and TX                                             | space      |

| TX mode: Switch CW carrier tone on/off          | Return                |
|-------------------------------------------------|-----------------------|
|                                                 |                       |
| Rewind WAV file                                 | Shift+W or Shift+Home |
| Jump to next WAV file (Multipart WAV file only) | Shift+End             |
| Switch WAV file looping                         | Shift+O               |
| Record WAV file                                 | Shift+R               |
| Play WAV file                                   | Shift+P               |
| Stop Playback/Recording                         | Shift+S               |
| Pause Playback/Recording                        | Shift+B or Space      |
| Change WAV step size                            | Shift+K               |
| Increase WAV file position by 'step size'       | Shift+PageUp          |
| Decrease WAV file position by 'step size'       | Shift+PageDown        |
| Show GUI of ExtIO-DLL                           | Н                     |
| Help / Info / Update check                      | F1                    |
| Start/Stop HDSDR                                | F2                    |
| Minimize HDSDR                                  | F3                    |
| Exit HDSDR                                      | F4                    |
| Open sound card selection dialog                | F5                    |
| Open sampling rate dialog                       | F6                    |
| Open Options menu                               | F7                    |
| Full Screen                                     | F11                   |
| Boss Key                                        | Pause                 |

#### **HF** Propagation:

This should help you with the basics of prorogation. This is just a primer to get you started. Reading and understanding propagation charts goes much further then this basic introduction.

Solar Flux ranges from 30-300. A higher number is better. 30-70 Bad 80-90 Low 90-100 Average 100-150 Good 150-300 Ideal

A-Index ranges from 0-400. A lower number is better.1-5 Ideal6-8 Average10-400 Bad

K-Index ranges from 0-9. A lower number is better.

0-1 Ideal 2-3 Good 4-5 Average 5-9 Bad

You have lots of resources on the internet to learn about radio propagation along with semi real-time space weather prediction & charts. One of the site I would recommend is http://www.hamuniverse.com/hfbeaconpropagation.html